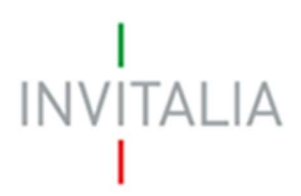

Agenzia nazionale per l'attrazione degli investimenti e lo sviluppo d'impresa SpA

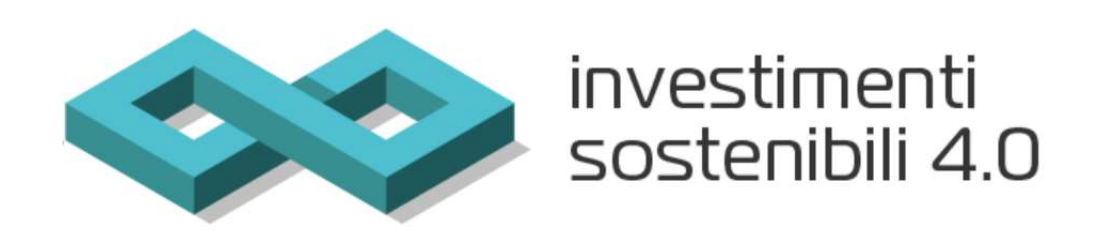

# MANUALE UTENTE

# Guida all'invio della documentazione richiesta

V.1.0

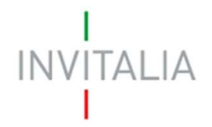

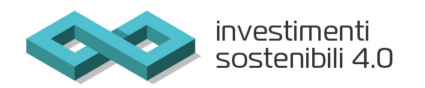

# Sommario

| 1. | Invio della documentazione richiesta | 3 |
|----|--------------------------------------|---|
|    |                                      | - |

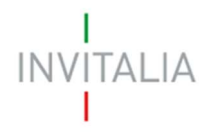

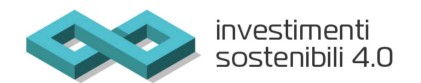

# 1. Invio della documentazione richiesta

Le funzionalità per l'invio della documentazione richiesta saranno disponibili alla sola persona fisica che ha compilato e trasmesso la richiesta di accesso alle agevolazioni (NB: rappresentante legale dell'impresa proponente o delegato. Per quanto concerne quest'ultimo caso, ciò è possibile solo nel caso in cui sia stata presentata, in fase di domanda di accesso alle agevolazioni, l'apposita delega).

L'utente che ha compilato e presentato la domanda dovrà accedere al sito <u>https://appis.invitalia.it</u>. Si fa presente che altre modalità di trasmissione della documentazione non sono da ritenersi valide e, pertanto, non saranno prese in considerazione.

Il compilatore, dopo l'accesso tramite SPID, CIE o CNS, visualizza la pagina di riepilogo delle domande presentate (Figura1).

| I<br>INVITALIA<br>I                                                                                                    |                                                          | invest<br>soste | imenti<br>nibili 4.0 |                            |              | Home       | Elenco incentul   Modulistica   Contatti   🛓 |  |
|----------------------------------------------------------------------------------------------------|----------------------------------------------------------|-----------------|----------------------|----------------------------|--------------|------------|----------------------------------------------|--|
| Attenzione: tri nondarno che per inviare la domanda occorre collegarsi al seguente indirizzo invidomandeinvestimentisostenbilizivitalia it che sarà accessibile dalle ore 10.00 alle ore 17.00 a partire dal gorno 18 maggio.<br>In roordamo inoltre che per inviare la domanda è necessario digitare il codice generato al termine della complazione.                                                                                                    |                                                          |                 |                      |                            |              |            |                                              |  |
| CDC Deterted whether define the send of the send to a sequence define the send to a sequence define the send to a sequence define detained and a sequence define detained and a sequence define define and a sequence define define and a sequence define define |                                                          |                 |                      |                            |              |            |                                              |  |
| Codice                                                                                                    | Denominazione                                            | Data creazione  | Stato                | Data chiusura compliazione | Protocollo + | Data invio | Dettaglio                                    |  |
| 4002AEE1                                                                                                    | LABRENTA SRL                                             | 15/05/2022      | Presentata           | 18/05/2022                 | 150108649    | 18/05/2022 | 1                                            |  |
| E79C322C                                                                                                    | TestinvioFinal                                           | 18/05/2022      | Presentata           | 18/05/2022                 | 150000078    | 18/05/2022 | 1                                            |  |
| 5212AC17                                                                                                    | TEST                                                     | 17/05/2022      | Presentata           | 17/05/2022                 | 150000077    | 17/05/2022 | 1                                            |  |
| EB24C83C                                                                                                    | den                                                      | 28/04/2022      | In compilazione      | Non compilata              |              |            | 1                                            |  |
| 85537794                                                                                                    | test                                                     | 28/04/2022      | In compilazione      | Non compilata              |              |            | 1                                            |  |
|                                                                                                    | besayayaya <u>s</u> tepida IC C X XI.<br>GIEANLOR DOMADA |                 |                      |                            |              |            |                                              |  |

## Figura 1 – Home Page domande presentate

Per procedere al caricamento e all'invio, dovrà cliccare sul dettaglio della domanda oggetto della richiesta da parte dell'Agenzia (Figura 2).

| Protocolla 🔶 | Data invio    | Dettaglio                     |        |
|--------------|---------------|-------------------------------|--------|
| IS0108649    | 18/05/2022    | 1                             |        |
| IS000078     | 18/05/2022    | 1                             |        |
| 150000077    | 17/05/2022    | 2                             |        |
|              |               | 1                             |        |
|              |               | 1                             |        |
|              | litems per pa | sge: <u>5 - ▼</u> 1 - 5 of 40 | 1< < > |
|              |               |                               |        |

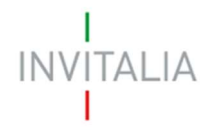

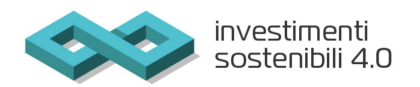

## Figura 2 – Dettaglio domanda

Cliccando sul dettaglio, l'utente visualizzerà il pulsante per accedere alle funzionalità disponibili per il caricamento della documentazione richiesta (Figura 3 – Esempio Integrazioni).

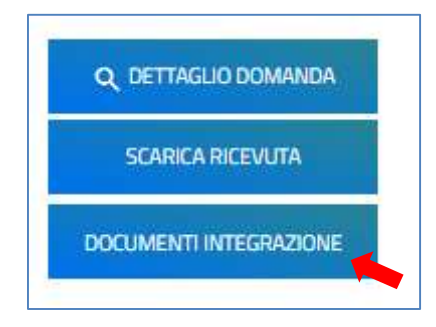

### Figura 3 – Pulsante per accedere al caricamento

Ai fini espositivi, il tasto "documenti Integrazione" potrà cambiare denominazione in relazione alla tipologia della comunicazione ricevuta via pec dal proponente/beneficiario.

Ad esempio, oltre ai documenti da trasmettere in risposta alla richiesta di integrazioni, tale funzionalità potrà essere utilizzata per rispondere ai motivi ostativi ovvero al caricamento del provvedimento di ammissione controfirmato.

Dopo aver cliccato su "Documenti Integrazione", l'utente visualizzerà la pagina per il caricamento dei file richiesti. Si ricorda che ciascun documento oggetto di caricamento deve presentarsi con estensione in p7m o pdf.

Relativamente ai file con estensione in pdf, la documentazione integrativa deve essere, comunque, sottoscritta digitalmente dai soggetti individuati dalla procedura informatica in fase di accesso. In particolare, sarà possibile selezionare la tipologia del documento richiesto e cliccare sull'icona dedicata al caricamento. (Figura 4 – Esempio Integrazioni).

La dimensione massima di ogni singolo documento allegabile è di 20 Mb.

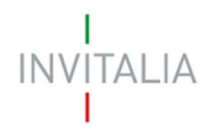

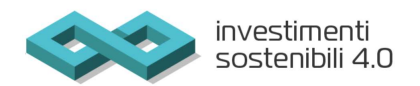

| Allegati Integrazione<br>In questa sezione è possibile procedere con il caricamento delle integrazioni<br>Attenzione! La documentazione integrativa richiesta deve essere trasmessa con un unico invio.                     |                                                                                                    |  |                                                |              |                      |                 |      |   |
|----------------------------------------------------------------------------------------------------|----------------------------------------------------------------------------------------------------|--|------------------------------------------------|--------------|----------------------|-----------------|------|---|
|                                                                                                    | La dimensione massima consentita dei documenti allegabili è di 20 MB.<br>Il tempo di caricamento potrebbe risultare alto a causa dei numero elevato di richieste concorrenti. |  |                                                |              |                      |                 |      |   |
|                                                                                                    | Attenzione! Dopo aver caricato il documento, cliccare sul pulsante invia per concludere il procedimento.                                                                      |  |                                                |              |                      |                 |      |   |
| Selezionare la tipologia del documento                                                                                                    |                                                                                                    |  | <ul> <li>Upload file</li> <li>INVIA</li> </ul> |              |                      |                 | -    | 0 |
| Tipologia allegato                                                                                                    | Descrizione allegato                                                                                                    |  | Firma digitale richiesta                       | Obbligatorio | Caricamento multiplo | Estensione file | Nota |   |
| Documentazione integrazioni                                                                                                    | Documentazione integrazioni                                                                                                    |  | No                                             | Si           | Sì                   | pdf o p7m       |      |   |
| Avvertenze per la verifica delle firme digitali:<br>per verificare la validità della propria firma digitale, si consiglia di utilizzare gli strumenti indicati dalla Agenzia per l'Italia Digitale (AgID) al seguente link. |                                                                                                    |  |                                                |              |                      |                 |      |   |

### Figura 4 – Caricamento documentazione

Ad avvenuto caricamento della documentazione obbligatoria, si abiliterà il pulsante "INVIA" (Fig. 5). **ATTENZIONE!!!** La documentazione richiesta deve essere trasmessa in <u>un unico invio</u>. Nel caso in cui la documentazione non venga trasmessa in modo completo ed esauriente entro i termini assegnati, la domanda di agevolazione è valutata sulla base degli elementi disponibili.

| Allegati Integrazione                                                                                                    |                                                                                                    |              |  |  |  |
|----------------------------------------------------------------------------------------------------|----------------------------------------------------------------------------------------------------|--------------|--|--|--|
| In questa sezione è possibile procedere con il caricamento delle in                                                                                                    | tegrazioni                                                                                               |              |  |  |  |
| Attenzione! La documentazione integrativa richiesta deve essere tr                                                                                                    | asmessa con un unico invio.                                                                              |              |  |  |  |
| La dimensione massima consentita dei documenti allegabili à di 20 MB.<br>Il tempo di caricamento potrebbe risultare alto a causa del numero elevato di richieste concorrenti. |                                                                                                    |              |  |  |  |
|                                                                                                    | Attenzione! Dopo aver caricato il documento, cliccare sul pulsante Invia per concludere il procedimento. |              |  |  |  |
| Elenco allegati caricati                                                                                                    |                                                                                                    |              |  |  |  |
| Documentazione integrazioni: Documentazione richiesta.pdf                                                                                                    |                                                                                                    | $\times \pm$ |  |  |  |
| Selezionare la tipologia del documento                                                                                                    | ▼ Upload file                                                                                            | •            |  |  |  |
|                                                                                                    | INVIA                                                                                                    |              |  |  |  |

#### Figura 5 – Pulsante Invio

Attenzione! *Per concludere il procedimento è obbligatorio procedere al click del pulsante "Invia" (Figura 6). Il solo caricamento della documentazione richiesta non rappresenta la formale trasmissione della stessa all'Agenzia.* 

| Allegati Integrazione                                                                         |  |  |  |  |  |  |
|-----------------------------------------------------------------------------------------------|--|--|--|--|--|--|
| In questa sezione è possibile procedere con il caricamento delle integrazioni                 |  |  |  |  |  |  |
| Attenzione! La documentazione integrativa richiesta deve essere trasmessa con un unico invio. |  |  |  |  |  |  |
| Elenco allegati caricati                                                                      |  |  |  |  |  |  |
| Documentazione integrazioni: Documentazione richiesta.pdf                                     |  |  |  |  |  |  |
|                                                                                               |  |  |  |  |  |  |
| La documentazione è stata inviata in data: 10/10/2022 17:36:32.                               |  |  |  |  |  |  |
|                                                                                               |  |  |  |  |  |  |

#### Figura 6 – Documentazione trasmessa